## WEB予約した場合のキャンセル手順

予約内容詳細

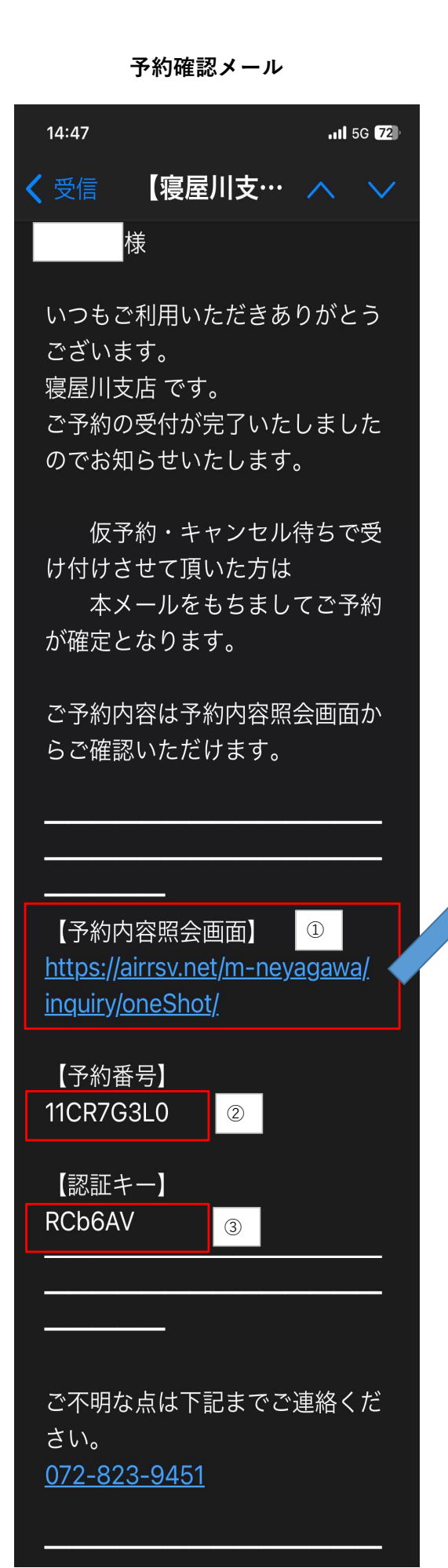

| 予約内容照会                                                                            |             |
|-----------------------------------------------------------------------------------|-------------|
| 600                                                                               | 1           |
|                                                                                   | 6           |
| 予約内容照会                                                                            | -           |
| 予約内容の照会を行います。<br>メールに記載された予約番号と認証キーを入力<br>してください。                                 | 」<br>ご      |
| <ul> <li>※数字は半角で入力してください。</li> <li>※1年以上前の予約は照会できません。</li> <li>予約番号 Ø須</li> </ul> | 予           |
| 11CR7G3L0 ②                                                                       | 予           |
| 認証 <b>キー Ø須</b><br>RCb6AV ③                                                       | 2<br>:      |
|                                                                                   | <b>x</b>    |
| 予約内容詳細へ                                                                           | 1           |
|                                                                                   | +           |
| <ol> <li>予約確認メールの本文にある①【予約内容照会画面】をクリック<br/>すると、予約内容照会画面に遷移する。</li> </ol>          | 1           |
| <ul><li>2)予約内容照会画面にて「予約番号」と「予約番号」を入力し</li><li>④【予約内容詳細へ】をクリックする。</li></ul>        |             |
| 3)予約内容詳細画面にて⑤【予約をキャンセルする】をクリックする。                                                 | ※<br>を      |
| 4)⑥【予約キャンセル完了】画面に遷移する。                                                            | 直<br>※<br>ル |
|                                                                                   |             |
|                                                                                   |             |
|                                                                                   |             |

| 14:49                       | .ııl 5G <b>72</b>                       |
|-----------------------------|-----------------------------------------|
| 00                          |                                         |
| 又约中向兴                       | ¢m                                      |
| <b>予</b> 約内谷計;              | 田                                       |
| ご予約内容                       |                                         |
|                             |                                         |
| 予約番号                        |                                         |
| 11CR7G3L0                   |                                         |
| 予約ステータス                     |                                         |
| 予約確定                        |                                         |
| ご利用日時                       |                                         |
| 2024/05/27(月) 14:30 ~ 15:00 |                                         |
| メニュー名                       |                                         |
| 既にお取引がある<br>預金契約等をごえ        | る個人のお客様で新たな定期<br>希望の方はこちらからご予約          |
| 14:49                       | .ıll 5G <b>[71</b> ]                    |
| キャンセルに関する注意事項               |                                         |
| キャンセル受付                     | 1日前の0時までキャ                              |
| 締切                          | ンセルが可能です                                |
| العوالية المورد مولية       | 庁錯に声控や問い合                               |
| シー                          | ね 一 一 一 一 一 一 一 一 一 一 一 一 一 一 一 一 一 一 一 |
| ※予約内容の変更                    | をする場合は、現在の予約                            |
| をキャンセルして                    | から新規に予約を行うか、                            |
| 直接店舗までご連続                   | 絡ください。                                  |
| ※キャンセルする                    | 場合は、[予約をキャンセ                            |
| ル9るJ小グンを押                   | 4U ( \ /EC \ 10                         |
|                             |                                         |
| ⑤ 予約をき                      | キャンセルする                                 |
| (5)                         |                                         |
|                             |                                         |

## ⑥予約キャンセル完了

## WEB予約した場合のキャンセル手順

## 予約キャンセルメール

| 受信                                    | ^               | $\mathbf{v}$ |
|---------------------------------------|-----------------|--------------|
| 【寝屋川支店】 予約<br>キャンセルのご確認               |                 |              |
|                                       |                 |              |
| *本メールは、自動的に配います。<br>こちらのメールは送信車       | 信し <sup>.</sup> | ζ            |
| こららのメールは医信等が<br>め、直接ご返信いただい<br>い合わせには | てもお             | 。<br>問       |
| お答えできませんので、<br>めご了承ください。              | あらか             | いじ           |
|                                       |                 |              |
| 様                                     |                 |              |
| いつもご利用いただきあ<br>ございます。                 | りがと             | う            |
| 寝屋川支店 です。<br>ご予約がキャンセルされ<br>でご確認ください。 | ました             | Ø            |
| キャンセルされたご予約 <br>約内容照会画面からご確 <br>けます。  | 内容は<br>認いた      | :予<br>:だ     |
|                                       |                 |              |
|                                       |                 |              |

【予約内容照会画面】 https://airrsv.net/m-neyagawa/ inquiry/oneShot/

【予約番号】 11CR7G3L0

【認証キー】 RCb6AV

ご不明な点は下記までご連絡くだ さい。 <u>072-823-9451</u> 顧客のEメール宛にも「予約キャンセルのご確認」メールが自動送信される。

2023/5/21

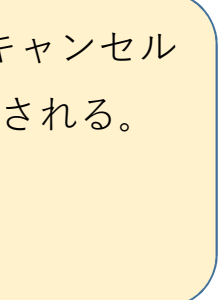